# Coupa Supplier Portal – 5 key steps for onboarding

Below are 5 key steps in the supplier onboarding process. Please complete all fields marked with an \*.

## Add Legal Entity

- 1. Go to Setup
- 2. Select Legal Entity Setup
- 3. Select Add Legal Entity.

| coupa supplier                     | portal NOTIFICATIONS                                                                                                    |  |  |  |  |  |  |  |  |
|------------------------------------|----------------------------------------------------------------------------------------------------|--|--|--|--|--|--|--|--|
| Home Profile O                     | rders Service/Time Sheets ASN Invoices Catalogs Payments Business Performance Sourcing Add-ons                                                                                           |  |  |  |  |  |  |  |  |
| Setup                              |                                                                                                    |  |  |  |  |  |  |  |  |
| Admin Customer Setup               | Connection Requests                                                                                                    |  |  |  |  |  |  |  |  |
| Admin Legal Enti                   | ty Setup 3. Add Legal t                                                                                                    |  |  |  |  |  |  |  |  |
| Users                              | Legal Entity                                                                                                    |  |  |  |  |  |  |  |  |
| Merge Requests                     |                                                                                                    |  |  |  |  |  |  |  |  |
| Legal Entity Setup                 | Let's get your company setup for electronic invoicing!                                                                                                    |  |  |  |  |  |  |  |  |
| Fiscal Representatives             | We'll walk you through what's needed & keep it as short as possible. The first thing you'll need to do is add a legal entity.                                                            |  |  |  |  |  |  |  |  |
| Remit-To                           |                                                                                                    |  |  |  |  |  |  |  |  |
| Terms of Use                       |                                                                                                    |  |  |  |  |  |  |  |  |
| Payment Preferences 🗸              |                                                                                                    |  |  |  |  |  |  |  |  |
| Static Discounting                 | Please note, if you are a European Company, or have any operations in Europe, and you are based in one country/region but are registered for                                             |  |  |  |  |  |  |  |  |
| sFTP Accounts                      | VAT in more than one country/region, you must complete your fiscal representatives before you set up your legal entity. Once you set those up, follow the E-Invoicing Setup to continue. |  |  |  |  |  |  |  |  |
| cXML Errors                        |                                                                                                    |  |  |  |  |  |  |  |  |
| sFTP File Errors (to<br>Customers) |                                                                                                    |  |  |  |  |  |  |  |  |
| sFTP File Status (from             |                                                                                                    |  |  |  |  |  |  |  |  |

#### Add Bank Account Details

Payment Type select **Bank Account**, then enter your banking details. Note: The SWIFT/BIC Code, Supporting Documents and Bank Address are not required here.

Click Save & Continue to proceed.

| Coupa sunn                       | lierportal                      |                             |                       |                          |
|----------------------------------|---------------------------------|-----------------------------|-----------------------|--------------------------|
| Home Pro                         | v                               | Vhere do you war            | t to receive payment? | ×<br>Add-ons             |
| Setup<br>Admin Custo             |                                 |                             | 3 4                   |                          |
| Admin Le                         | * Payment Type Bank Accou       | ant 🗸                       |                       | - Add Legal Entity       |
| Users                            | What are your Bank Acco         | unt Details? 🕧              |                       |                          |
| Morgo Requests                   | Bank Account<br>Country/Region: | Australia                   | ~                     |                          |
| Fiscal Represent                 | Bank Account Currency:          | AUD                         | ~                     |                          |
| Remit-To                         | Beneficiary Name:               | FZY cleaning2               |                       |                          |
| Terms of Use                     | Bank Name:                      |                             |                       |                          |
| Payment Preferen                 | Account Number:                 |                             | 0                     |                          |
| Static Discountin                | Confirm Account<br>Number:      |                             |                       | istered for<br>those up. |
| CXML Errors                      | B\$B:                           |                             | 0                     |                          |
| sFTP File Errors (<br>Customers) | SWIFT/BIC Code:                 |                             | 0                     |                          |
| sFTP File Status                 | Bank Account Type:              | Business                    | ~                     |                          |
| Customers)                       | Supporting Documents            | Choose files No file chosen | 0                     |                          |
|                                  | What is your Bank's Bran        | ch Address?                 |                       |                          |
|                                  | Address Line 1:                 |                             |                       |                          |
|                                  | Address Line 2:                 |                             |                       |                          |
|                                  | City:                           |                             |                       |                          |
|                                  | State:                          |                             | w.                    |                          |
|                                  | Postal Code:                    |                             |                       |                          |

### Complete your HammondCare Supplier Profile

- 1. Go to Profile
- 2. Select Information Requests and complete the form.

| 🗱 coupa sup          | olierporta      | l                          |         |                |          |                     | NOTIFICA | TIONS 1 HE | LP ~ |
|----------------------|-----------------|----------------------------|---------|----------------|----------|---------------------|----------|------------|------|
| Hane Profil<br>Setup | Orders          | Service/Time Sheets        |         |                | Catalogs |                     |          |            |      |
| Your P2e Info        | rmation Request | 5                          |         |                |          |                     |          |            |      |
| Hammond              | Care            |                            |         |                |          | Profile HammondCare |          |            | •    |
| ~                    | We have auto    | filled some information fr | om your | Public Profile |          |                     |          |            |      |
|                      |                 |                            |         |                |          |                     |          |            |      |

For phone numbers, select "other" and ensure the first 3 boxes are filled (either work OR mobile required).

| Work Phone   | Other         | ~              |                    |                     |
|--------------|---------------|----------------|--------------------|---------------------|
|              | 61            | 02             | 0000000            |                     |
|              | Country/Regio | onArea/City    | Local              | Extension (         |
|              | For phone det | ails outside o | f US and Canada, p | please select "othe |
| Mobile Phone | Other         | ~              |                    |                     |
|              | 61            | 0400           | 000000             |                     |
|              | Country/Regio | onArea/City    | Local              | Extension (optiona  |

For phone details outside of US and Canada, please select "others" to indicate country code and area code

### Add Payment Details

Select the Action for New Supplier under Payment Details.

Add Remit-To Addresses.

Even if you're an existing supplier, tick the 2nd action and select your remit-to details, as we require your bank details to be linked to your Coupa profile to ensure payment can be processed. Ensure your bank details are visible on the main form before submitting.

|                         | Payment Details                                                                                                    |
|-------------------------|----------------------------------------------------------------------------------------------------|
| * Action                | <ul> <li>Existing Supplier no action (view existing bank account)</li> <li>New Supplier to select / add a bank account / address, or Existing Supplier to update bank account / address</li> </ul> |
|                         | To select or update your Remit-To address / bank account, please click the Add Remit-To button, then choose existing, or create a new Remit-To address / bank account                              |
| •Remit-To Add           | resses                                                                                                    |
| Add one or more Remit-T | o Addresses by either filling out a new Compliant Invoicing Form or choosing an Existing Remit-To Address.                                                                                         |

Choose existing (this is to link your bank details to your supplier profile).

| This customer requires you<br>information.      | u to choose a Remit-To Address that includes | payment |
|-------------------------------------------------|----------------------------------------------|---------|
| Choose existing or (                            | create new Remit-To Address:                 |         |
| Level 9<br>Street<br>Canberra City<br>Australia | Bank Account                                 | Choose  |
|                                                 |                                              | Choose  |

Scroll up to Vendor Bank Details and upload Bank Attachment/Supporting Document.

| Bank Name        |                                        |                                    | 8                                                                                                    |  |
|------------------|----------------------------------------|------------------------------------|----------------------------------------------------------------------------------------------------|--|
| Account Name     |                                        |                                    |                                                                                                    |  |
| BSB              |                                        | 0                                  |                                                                                                    |  |
|                  | (must be six digits only)              |                                    |                                                                                                    |  |
| Account Number   |                                        | 0                                  |                                                                                                    |  |
| Remittance Email |                                        |                                    |                                                                                                    |  |
|                  | must be valid email                    |                                    |                                                                                                    |  |
|                  | k Details<br>statement or deposit slip | nust include a c<br>showing the ac | py of supporting documents, e.g., a screenshot or picture of the top section of a bank<br>ount name, BSB and account number |  |
| Bank Attachment  | Choose file No file ch                 | iosen                              |                                                                                                    |  |

Complete the form by uploading all mandatory compliance documents with their accurate Expiration Date.

For Police Check, Covid Vaccination & Safe Work Risk Assessment, expiration date is 3 years from the issue date.

### Submit for Approval

Read and accept the Service Agreement.

Before submitting, ensure your bank details are showing on the form. If not, go back and repeat steps 1-4.

Ensure all fields marked with an \* are complete.

**Submit for Approval** or **Save** your changes if you wish to return to complete the form at a later time.

| Service Agreement | ServiceAgreement_Coupa_v0.2.pdf              |  |  |
|-------------------|----------------------------------------------|--|--|
| * Accept Service  | 2                                            |  |  |
|                   | Please read and accept the Service Agreement |  |  |

The green bar will display momentarily at the top of the page to indicate the registration has been successfully completed.

| acoupa               | a supplier portal NOTIFICATIONS 😝 |              |                     |  |      |              |          |                      |          | TIONS 3 | HELP ~ |  |
|----------------------|-----------------------------------|--------------|---------------------|--|------|--------------|----------|----------------------|----------|---------|--------|--|
| Home                 | Profile                           | Orders       | Service/Time Sheets |  |      | Catalogs     | Payments | Business Performance | Sourcing | Add-ons |        |  |
| Setup<br>Your Profil | le Informati                      | ion Requests |                     |  |      |              |          |                      |          |         |        |  |
| Hamn                 | nondCa                            | re           |                     |  |      |              |          | Profile HammondCare  |          |         | Ŧ      |  |
|                      | Your inf                          | ormation h   | as been submitted   |  |      |              |          |                      |          | ×       |        |  |
|                      |                                   |              |                     |  | Pend | ing Approval |          |                      |          | 0       |        |  |